## Login:

| StrumyWr.                       | LIMS PRELOG     |
|---------------------------------|-----------------|
| User ID<br>Password<br>Database | KCAFIS, PILOT v |

## Create New Case:

#### Click <New Prelog> and Enter Case#, <Search>:

| New Prelog Case                |                                                                                  |  |  |  |  |  |  |
|--------------------------------|----------------------------------------------------------------------------------|--|--|--|--|--|--|
| Henry case                     |                                                                                  |  |  |  |  |  |  |
| Case Information               |                                                                                  |  |  |  |  |  |  |
|                                |                                                                                  |  |  |  |  |  |  |
| Agency *                       | ✓                                                                                |  |  |  |  |  |  |
| District                       |                                                                                  |  |  |  |  |  |  |
| Agency Case # *                | Search/Create Prelog Case                                                        |  |  |  |  |  |  |
| Requested By *<br>Crime Type * | Department * King County ~<br>Department Case Number *                           |  |  |  |  |  |  |
| Names Existing Names Items     | Search Back to Dashboard                                                         |  |  |  |  |  |  |
|                                | New Prelog Case         Case Information         Agency       *         District |  |  |  |  |  |  |

You should see "No Local Results Found", Click <**Create Prelog**> button:

| Search/Create Prelog Case            |                                                     |  |  |  |  |  |
|--------------------------------------|-----------------------------------------------------|--|--|--|--|--|
| Department<br>Department Case Number | <ul> <li>King County</li> <li>KC25123456</li> </ul> |  |  |  |  |  |
|                                      |                                                     |  |  |  |  |  |
| Search Create Prelog                 | Back to Dashboard                                   |  |  |  |  |  |
|                                      |                                                     |  |  |  |  |  |

• If the case opens, go to manual section 5 – Editing a Case.

# Case Entry Screen:

• Fill out all required (\*) fields, *KCSO needs District as well*.

| MENU Dashboard | New Prelog Case                                                              |  |  |  |  |  |  |  |  |
|----------------|------------------------------------------------------------------------------|--|--|--|--|--|--|--|--|
| New Prelog     | Case Information                                                             |  |  |  |  |  |  |  |  |
| Search 🕨       |                                                                              |  |  |  |  |  |  |  |  |
| Reports        | Agency * King County                                                         |  |  |  |  |  |  |  |  |
| Documents      | District C5 - PCT 2                                                          |  |  |  |  |  |  |  |  |
| Logout         | Agency Case # * KC25123456                                                   |  |  |  |  |  |  |  |  |
|                | Requested By * Bill Hicock BH@DEADWOODPD.COM                                 |  |  |  |  |  |  |  |  |
|                | Crime Type * Carjacking Category Major Crime                                 |  |  |  |  |  |  |  |  |
|                |                                                                              |  |  |  |  |  |  |  |  |
|                | Names Items                                                                  |  |  |  |  |  |  |  |  |
|                | Name Type * Last Name * First Name Middle Name Suffix Date of Birth AF1S # S |  |  |  |  |  |  |  |  |
|                |                                                                              |  |  |  |  |  |  |  |  |
|                |                                                                              |  |  |  |  |  |  |  |  |
|                |                                                                              |  |  |  |  |  |  |  |  |

### Add a Name Tab:

- This is optional.
- Name tab: add as much info as you can.

| New Prelog Case                                                                                                    |  |  |  |  |  |  |  |  |
|----------------------------------------------------------------------------------------------------|--|--|--|--|--|--|--|--|
| Case Information                                                                                                    |  |  |  |  |  |  |  |  |
| Agency       * King County       v         District       CS - PCT 2       v         Agency Case # * KC25123456       *         Requested By       * Bill Hicock/BH@DEADWOODPD.COM        v Add Officer         Crime Type       * Carjacking       v Category |  |  |  |  |  |  |  |  |
| Names Items                                                                                                    |  |  |  |  |  |  |  |  |
| Name Type Last Name First Name Middle Name Suffix Date of Birth AFIS # SID # FBI # Comments                                                                                                    |  |  |  |  |  |  |  |  |
|                                                                                                    |  |  |  |  |  |  |  |  |
|                                                                                                    |  |  |  |  |  |  |  |  |
|                                                                                                    |  |  |  |  |  |  |  |  |

### Add Evidence Items Tab:

- Required for case entry.
- Fill out mandatory fields \*.

| Names    | Items  |            |             |      |             |           |             |     |
|----------|--------|------------|-------------|------|-------------|-----------|-------------|-----|
| Dept. It | em # * | Category * | Item Type * | Prio | rity Attach | Quantity* | Description | DNA |
| X        |        | ~          |             | × ?  | P           |           |             |     |
| X        |        | ~          |             | × ?  | P           |           |             |     |

- **Dept Item #**: *Your* in-house item #.
- Category: General class of evidence (physical evidence, LPCs.)
- Item Type: Specific evidence type (Firearm, bike, knife, lift card, computer,...)
- **Priority (optional)**: <u>*Item*</u> priority ASAP/Rush:
  - ASAP: No O.T. authorized, put in front of line.
  - Rush: O.T. authorized, worked immediately.
- Attach (optional): Can attach item images.
- **Quantity**: Number of evidence items *inside* packaging.
- **Description**: Type anything. (Model #s, Serial #s, Brand ...)
- DNA: (optional): 3 services Manual pg. 9.
  - CA Fume + DNA Swab NO CHEMICALS.
  - o DNA Swab and Chemical Processing.
  - Preserve for DNA Processing CA ONLY.
- Click <**Continue**>

## Service Requests:

- Click **<Continue**> again.
- **Comment Box**: Can request elevated *case* priority here (ASAP/Rush + Reason), or any other case info we might need.
- Click <**Continue**>

| Create Request |                                   |           | Select Services      |                                      |                                 |  |
|----------------|-----------------------------------|-----------|----------------------|--------------------------------------|---------------------------------|--|
|                | Item Information                  |           |                      | Latent Units                         |                                 |  |
| Item           | Description                       | At<br>Lab | Already<br>Requested | (LPEXAM)<br>Latent Print Examination | (LPPROC)<br>Evidence Processing |  |
| BH01           | Latent Print Card(s) - LPCs       | N         |                      |                                      |                                 |  |
| BH02           | Firearm - GLOCK 23, SER# 12345678 | N         |                      |                                      |                                 |  |

- **LPEXAM**: Anything that needs fingerprints directly compared: LPCs, photos of crime scene fingerprints, or images containing ridge detail on hands.
- **LPPROC**: Any item that needs chemical processing and/or DNA.
- **\*Click only one box per item** if prints are developed on your items in the lab, they will be routed to the office for print comparisons.
- Click <**Continue**>.
- Click <**Complete**>.
- Click < Complete >.
- Your Prelog Service Request Form will pop up, submit with your evidence.
- You are done!